# Niagara Health System

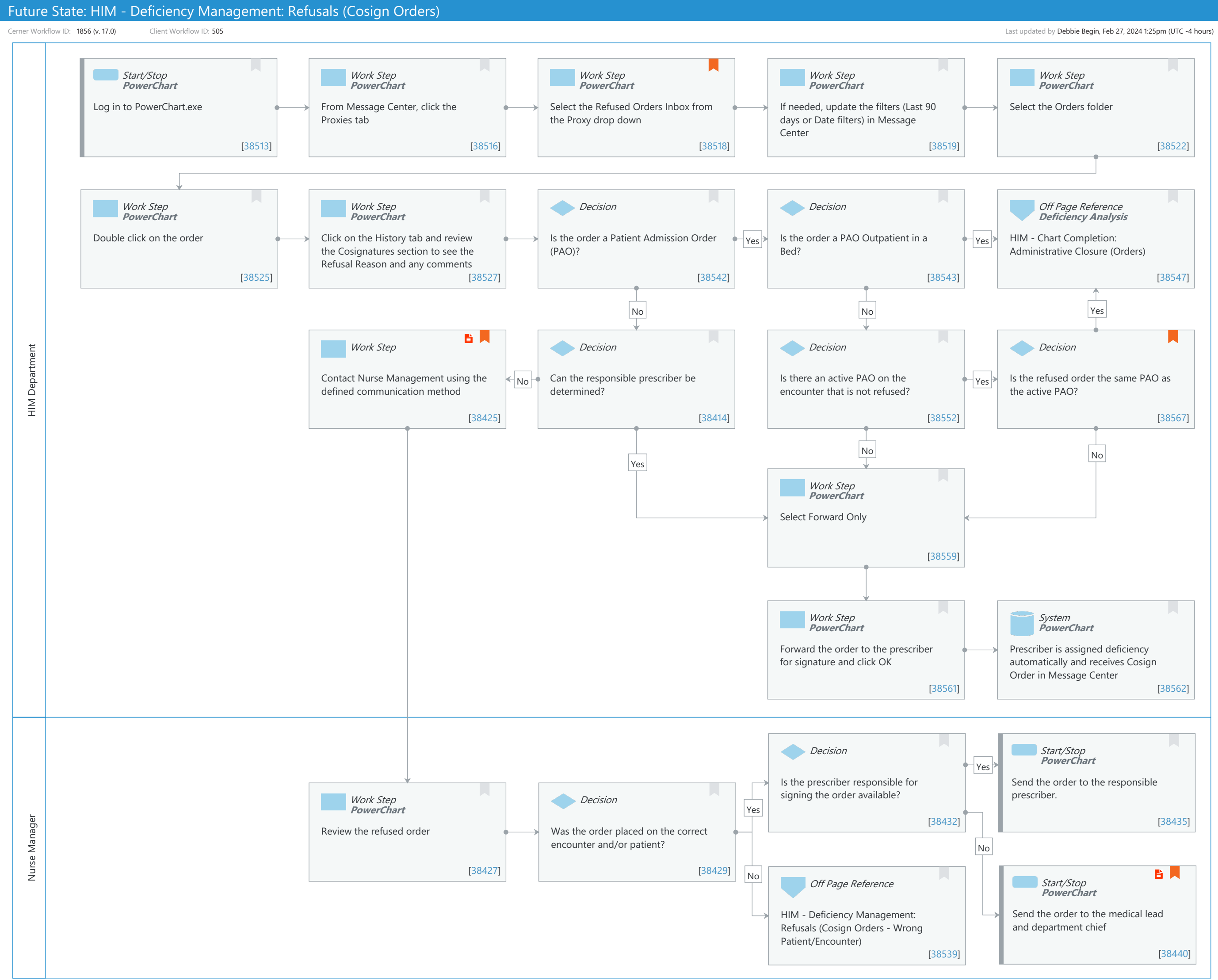

Server Corporation. All rights reserved. This document contains Cerner confidential and/or proprietary information belonging to Cerner Corporation and/or its related affiliates which may not be reproduced or transmitted in any form or by any means without the express written consent of Cerner.

# Future State: HIM - Deficiency Management: Refusals (Cosign Orders)

Cerner Workflow ID: 1856 (v. 17.0) Client Workflow ID: 505

Last updated by Debbie Begin, Feb 27, 2024 1:25pm (UTC -4 hours)

### **Workflow Details:**

Niagara Health System

Workflow Name: HIM - Deficiency Management: Refusals (Cosign Orders) Workflow State: Future State Workstream: Orders Venue: Acute Care Perioperative **Emergency Medicine Client Owner:** Cerner Owner: Standard: Yes Related Workflow(s):

Tags:

#### **Workflow Summary:**

| Service Line:          |                                                                                                    |
|------------------------|----------------------------------------------------------------------------------------------------|
| Related Solution(s):   | Cerner Millennium EMR - Acute                                                                        |
|                        | Health Information Management                                                                        |
| Project Name:          | Niagara Health System:OPT-0297674:NIAG_CD Niagara HIS RFP                                            |
| TestBuilder Script(s): |                                                                                                    |
| Cerner Workflow ID:    | 1856 (v. 17.0)                                                                                       |
| Client Workflow ID:    | 505                                                                                                  |
| Workflow Notes:        | For the steps to configure and follow the workflow, see <u>Understand</u>                            |
|                        | Refused Orders Workflows.                                                                            |
|                        |                                                                                                    |
|                        | With this workflow, providers can refuse orders requiring cosignature, which are routed to a Refused |
|                        | Orders inbox the HIM department monitors. The workflow steps vary                                    |
|                        | depending on if the refused order is a Patient Status Order. It is                                   |
|                        | crucial that refused orders are monitored on a daily basis and are                                   |
|                        | corrected as soon as possible. Unaddressed refused orders can lead                                   |
|                        | to patient safety risks and incomplete medical records.                                              |
| Introduced By:         | WS 6                                                                                                 |
| Validated By:          | WS 7                                                                                                 |
|                        |                                                                                                    |
| Swim Lane:             |                                                                                                    |
|                        |                                                                                                    |

Role(s): HIM Department Department(s): Health Information Management Security Position(s): HIM - Specialist HIM - Managers

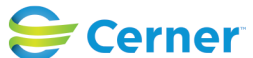

#### Future State: HIM - Deficiency Management: Refusals (Cosign Orders)

Cerner Workflow ID: 1856 (v. 17.0) Client Workflow ID: 505

Oct 16, 2024

#### **Start/Stop** [38513]

Description: Log in to PowerChart.exe Method: PowerChart

#### Work Step [38516]

Description: From Message Center, click the Proxies tab Method: PowerChart

#### Work Step [38518]

Description: Select the Refused Orders Inbox from the Proxy drop downMethod: PowerChartComments: If you do not see the appropriate Refusal Inbox(es), notify IT/HelpDesk to grant proxy.

#### Work Step [38519]

Description: If needed, update the filters (Last 90 days or Date filters) in Message Center Method: PowerChart

#### Work Step [38522]

Description: Select the Orders folder Method: PowerChart

#### Work Step [38525]

Description: Double click on the order Method: PowerChart

#### Work Step [38527]

Description: Click on the History tab and review the Cosignatures section to see the Refusal Reason and any comments

Method: PowerChart

#### **Decision** [38542]

Description: Is the order a Patient Admission Order (PAO)?

#### **Decision** [38543]

Description: Is the order a PAO Outpatient in a Bed?

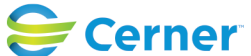

Cerner Workflow ID: 1856 (v. 17.0) Client Workflow ID: 505

Oct 16, 2024

### Off Page Reference [38547]

Workflow Link: HIM - Chart Completion: Administrative Closure (Orders) Method: Deficiency Analysis

#### Work Step [38425]

Description: Contact Nurse Management using the defined communication method Step Impact: Policy/Procedure

#### **Decision** [38414]

Description: Can the responsible prescriber be determined?

#### **Decision** [38552]

Description: Is there an active PAO on the encounter that is not refused?

#### **Decision** [38567]

Description: Is the refused order the same PAO as the active PAO?

Comments: For example, the refused order is PSO Admit to Inpatient and there is an active PSO Admit to Inpatient order on the encounter.

#### Work Step [38559]

Description: Select Forward Only Method: PowerChart

#### Work Step [38561]

Description: Forward the order to the prescriber for signature and click OK Method: PowerChart

#### System [38562]

Description: Prescriber is assigned deficiency automatically and receives Cosign Order in Message Center Method: PowerChart

#### Swim Lane:

Role(s): Nurse Manager Department(s): Security Position(s): Nurse - Manager

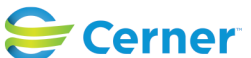

Cerner Workflow ID: 1856 (v. 17.0) Client Workflow ID: 505

Oct 16, 2024

# **Decision** [38432]

Description: Is the prescriber responsible for signing the order available?

# Start/Stop [38435]

Description: Send the order to the responsible prescriber. Method: PowerChart

# Work Step [38427]

Description: Review the refused order Method: PowerChart

# Decision [38429]

Description: Was the order placed on the correct encounter and/or patient?

# Off Page Reference [38539]

Workflow Link: HIM - Deficiency Management: Refusals (Cosign Orders - Wrong Patient/Encounter)

## **Start/Stop** [38440]

Description: Send the order to the medical lead and department chief Method: PowerChart

Step Impact: Policy/Procedure

Comments: Based on organization policies and bylaws.

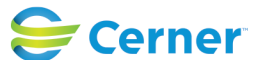